# CREDIBLE

# February 2011 Software Release

# Clinical Supports, Service Summaries, and More

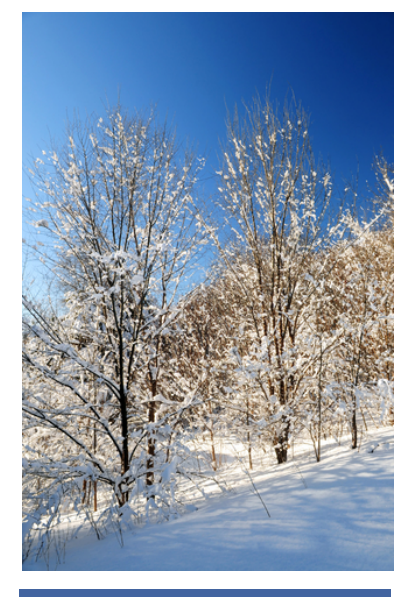

### February 2011 Release Highlights

- Clinical support tools
- Forgotten password process
- Service summaries
- Emergency access
- Reminder cards for up to 10 appointments
- Advanced Client Search enhancements
- Mail order pharmacies
- New medication search filters
- No med/no allergy confirmation
- Medical profile enhancements
- Testing the 5010 standard

## New Features Available February 19, 2011

Credible delivers innovative new features in Release 6.0 to help you provide exceptional behavioral health services. Two highlights are clinical support tools and summary notes for services – and the ability to make both available to clients through the Credible Client Portal.

Other improvements include a self-serve forgotten password process, a "break the glass" feature allowing employees emergency access to client records, and the ability to print reminders for up to 10 future appointments. Advanced Client Search has been enhanced with Axis III and medical profile filter criteria, print view functionality for multiple clients, and the ability to run any export on clients in the search results.

Please refer to the *Release 6.0 Configuration* document for the steps to configure and use all of the new features.

#### **Software Spotlight**

Clinical supports and service summaries for clients, self-serve forgotten password process, client searches based on Axis III or medical profile criteria, and the ability to run any export on clients within Advanced Client Search

#### Setting Up Clinical Support Tools for Clients

With the new Clinical Support module, you can set up clinical support tools based on any combination of

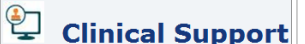

medication, medication class, diagnosis, gender, age range, or other client field. A clinical support tool can include text, a URL, and a file. You can also set it up to be pushed out to the Credible Client Portal. When a client meets

the conditions specified in the clinical support tool, it is added to his or her record.

You can add a Clinical Support section to the Client Overview screen in your internal site and in the Client Portal.

| CLINICAL SUF                      | AL SUPPORT: John Doe                                                                                                    |  |  |  |  |
|-----------------------------------|----------------------------------------------------------------------------------------------------|--|--|--|--|
| All Active  Filter                |                                                                                                    |  |  |  |  |
| Summary                           |                                                                                                    |  |  |  |  |
| select Smoking cessation support  |                                                                                                    |  |  |  |  |
| Summary Smoking cessation support |                                                                                                    |  |  |  |  |
| Date Created                      | 2/6/2011                                                                                                    |  |  |  |  |
| Support Text                      | Quitting smoking is the single most important<br>step you can take to improve the length and<br>quality of your life. Check out the website<br>below and read the attached document. |  |  |  |  |
| Url                               | http://www.smokefree.gov/                                                                                                    |  |  |  |  |
| File                              | How to Quit Smoking                                                                                                    |  |  |  |  |

#### Complimentary Webcast Tutorial on the New Features!

To register to attend, click on your preferred date and then send the email that is generated. You will receive a confirmation email shortly.

> Friday, February 25 <u>1:00 PM ET</u>

Tuesday, March 1 1:00 PM ET

Thursday, March 3 1:00 PM ET

#### Enabling Forgot Password Link on Credible Login Screen

A Forgot Password link has been added to the Credible login screen. With a new Partner Config setting, you can let employees use the link to reset their passwords without assistance from an administrator. Actions related to the forgotten password process are logged in the HIPAA logs.

Forgot Password

# **Credible Password Reset**

A request to reset the password for your account has been received.

To complete this request, please check the email sent to **jane@credibleinc.com**. There will be a link in this email which will allow you to complete the password reset process.

**Please Note:** As a security measure, the link in this email must be clicked within 15 minutes to complete this process. If you do not retrieve this email and click the reset link within the allotted amount of time, you will need to start this process over.

#### **Creating Service Summaries**

With new service summary functionality, you can configure a service type so the form linked to it has a Summary Notes text box. In addition, you can set up questions in the form so they are included in the service summary. This is useful for including injected client data in the summary. The summary created during the service is available on the Service Details screen and in the Client Portal. You can control access to it with Security Matrix settings.

| Approve                                                           | Print Su                                               | Immary                                                                                         | CLIENT SERVICE L                                                                   | IST: John Do                                                    | e                                                                           |                                                        |           |
|-------------------------------------------------------------------|--------------------------------------------------------|------------------------------------------------------------------------------------------------|------------------------------------------------------------------------------------|-----------------------------------------------------------------|-----------------------------------------------------------------------------|--------------------------------------------------------|-----------|
| Client Service:                                                   |                                                        |                                                                                                | 1 to 15 of 97                                                                      | From Client                                                     | Portal s                                                                    | Start Date 📑                                           | End Dat   |
| From Service D                                                    | etails screen                                          | Employee                                                                                       | ID                                                                                 | Employee                                                        | Туре                                                                        | Schedule                                               | Summary   |
| Service Type:                                                     | Office Visit                                           | Program:                                                                                       | 145832                                                                             | Smith                                                           | OfficeVist                                                                  | 2/2/11                                                 | print     |
| Time In.                                                          | 2-46 DM                                                | Time Out                                                                                       |                                                                                    |                                                                 |                                                                             |                                                        | print     |
|                                                                   | A A A A A A A A A A A A A A A A A A A                  | Cree<br>300 Pa<br>Sunnyo                                                                       | <b>dible</b><br>rk Avenue<br>dale, NH 13333                                        |                                                                 |                                                                             |                                                        |           |
|                                                                   | Client Name:                                           | John Doe                                                                                       | e (1358)                                                                           | Date/Time:                                                      | 2/7/2                                                                       | 2011 3:45 PM t                                         | o 4:45 PM |
| Employee Name: Jane Sm                                            |                                                        | th                                                                                             | DOB / Axis I:                                                                      | 11/2                                                            | 8/1960 / 292.0                                                              |                                                        |           |
| Summary Notes: Visit locat<br>603-222-3<br>amphetar<br>to go over |                                                        | on: BH Agency, 11 El<br>333 Reviewed curren<br>nine-related psychiatri<br>health questionnaire | m St., Sunnytow<br>t problem list, me<br>ic disorders that of<br>for depression: N | n, NH 12345<br>eds, and aller<br>can be experi<br>March 11, 201 | Provider contac<br>gies with client (<br>enced during wi<br>1; 9 am (same l | t info: jsmi<br>see above<br>ithdrawal p<br>ocation as |           |
|                                                                   | CLINICAL S                                             | SUMMARY                                                                                        |                                                                                    |                                                                 | with injecte                                                                | d client data                                          |           |
|                                                                   | Current Pro<br>Axis I: Clini<br>Primary: 2<br>Diagnose | blem List:<br>ical Disorders<br>92.0- AMPHET<br>ad By D                                        | AMINE WITHDRAWA                                                                    | L                                                               | vitrinjecte                                                                 |                                                        |           |

Credible's 2011 Annual Partner Conference: April 5 - 7 in Annapolis, Maryland For details and to book your hotel room, click <u>here</u>.

#### Emergency Access to Another Employee's Clients

If an emergency situation arises with a client and the assigned employee is not available, another employee

can "take" emergency access to that client's record if he or she has the new security right *ClientEmergencyAccess*. Note that employees can only take emergency access for themselves – they cannot assign emergency access to another employee.

Emergency

To minimize inadvertent access to personal health information, employees need to search for the client they need emergency access to.

You are requesting the ability to assign a client that you currently do not have access to for an **emergency situation**. This action should only be used in an emergency when standard assignment protocol is not able to happen.

This action will cause notifications to supervisors of the emergency situation.

| •• | Continue |
|----|----------|
|----|----------|

| NAME / ID ALL ACTIVE - Prog / Team - Fil                               | EMERGENCY | CLIENT ASSIGNMENT: | Bucklin, Amy |                                 |          |
|------------------------------------------------------------------------|-----------|--------------------|--------------|---------------------------------|----------|
|                                                                        |           | NAME / ID          | ALL ACTIVE   | <ul> <li>Prog / Team</li> </ul> | - Filter |
| Last Name         First Name         City         State         Assign | Last Name | First Name         | City Sta     | ate                             | Assign   |

Password:

With two new notification triggers, the appropriate staff can be notified when emergency access has been taken. In addition, the emergency client assignment is recorded in the HIPAA logs.

#### Printing Reminder Cards for Next 10 Appointments

| If a client has multiple<br>services scheduled,<br>you can now print<br>reminders for up to<br>10 appointments. The<br>new feature is<br>available when you<br>access the<br>Scheduled Service<br>popup from the<br>client's schedule. | Credible<br>Name:<br>Appt. Type:<br>Date:<br>Time:<br>Provider:<br>Where:<br>To cancel / resche<br>Please arrive 15 m<br>appointment time. | John Doe<br>Assess Crisis Plan<br>2/11/2011<br>09:15 AM<br>Jane Smith<br>Office<br>300 Park Avenue<br>Sunnydale, NH 13333<br>dule this appointment, call 111-2222<br>inutes before your scheduled |
|----------------------------------------------------------------------------------------------------|----------------------------------------------------------------------------------------------------|----------------------------------------------------------------------------------------------------|
|                                                                                                    | Appt. Type:<br>Date:<br>Time:<br>Provider:                                                                                                 | Assess Neuropsych Refer<br>2/15/2011<br>11:00 AM<br>Herman Melville                                                                                                    |

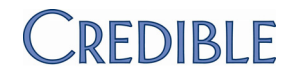

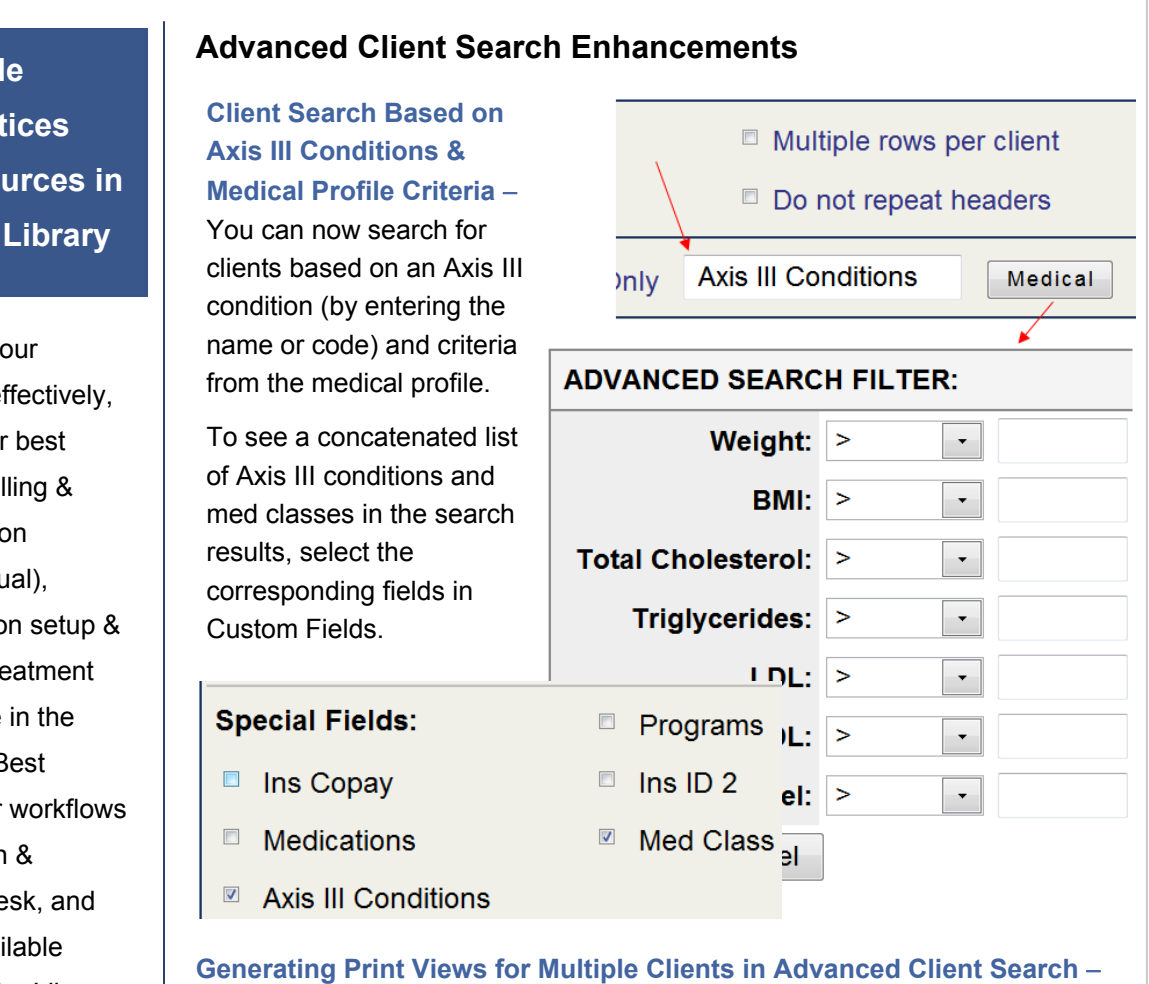

Generating Print Views for Multiple Clients in Advanced Client Search -With the new Show Print checkbox on the Advanced Client Search screen, you can now generate print views for clients in the search results. You can select up to 50 clients at a time and only have to fill out the Print Options popup once.

Show Print Show Exports Multi Select Print / View Last Name First Name ID V 556 Doe Bucky 1358 Doe John 1409 Daniel Dolphin Print / View 3 **Print Options:** Select ALL Hide Empty Profile Fields

- Client Profile
- Client Extended Profile

Credible Best Practices & Other Resources in the Credible Library

To help you use your Credible system effectively, we have made our best practices for prebilling & billing, reconciliation (electronic & manual), revenue recognition setup & month end, and treatment planning available in the Credible Library. Best practices for other workflows such as admission & discharge, front desk, and liability will be available soon. Check out the Library for other helpful resources such as the Form Builder Training Outline.

# CREDIBLE

#### Next release: May 21, 2011

Look for an email with information on what you can expect from the next Credible software release!

#### Running Any Export Within Advanced

Client Search – The Show Template function has been replaced and expanded upon with the Show Exports function. If an export pulls data from a table that has a client ID in it, you can set it up to run within Advanced Client Search. You can also pass parameters such as date range fields.

| In Export Buildor scroon  |          |
|---------------------------|----------|
| III EXPOIT DUILUEI SCIEEL | ·        |
| Quoted Fields:            |          |
| Batch Mode:               |          |
| For Template Printout:    |          |
| Show on Reports Tab:      |          |
| Is Advanced Search:       | <b>V</b> |

~ .

- . .

|        | Multi Select | Show Print          | Show Exports |
|--------|--------------|---------------------|--------------|
|        |              |                     |              |
| Export | ID           | Last Name           | First Name   |
|        | 556          | Doe                 | Bucky        |
| V      | 933          | Doe                 | Dosey        |
|        | 1358         | Doe                 | John         |
| 3      |              |                     |              |
| Gene   | rate Export  | PlannerClientExport | · ·          |
|        |              |                     |              |

~ .

| Preferred_Contact | Last_Name | First_Name | client_id | plan_id |
|-------------------|-----------|------------|-----------|---------|
| Email             | Doe       | Bucky      | 556       | 1647595 |
| Phone             | Doe       | Dosey      | 933       | 2011034 |
| US Mail           | Doe       | John       | 1358      | 2011980 |
|                   |           |            |           |         |

#### Showing Only Mail Order Pharmacies in Pharmacy List

If you are using Credible eRx, you can now filter the pharmacy list to show only mail order pharmacies. If you do a normal pharmacy search, mail order pharmacies will be included in the results if they match the criteria you enter. You can add a mail order pharmacy to your list of favorites.

#### Prescription for: John Doe

| Medication: | ibuprofen 100 mg Tab |
|-------------|----------------------|
|-------------|----------------------|

| _              |                                   |                               |                    |                |            |
|----------------|-----------------------------------|-------------------------------|--------------------|----------------|------------|
| Dosage:        | Take 2 tablets (200 MG) By Oral F | Route 1 time per hour as need | ed with food       |                |            |
| Search for Pha | armacy:                           |                               |                    |                |            |
| Name:          |                                   |                               |                    |                |            |
| City:          | S                                 | tate:                         |                    |                |            |
| Or Zip:        | Within: -                         | Include 'Fa                   | x Only' Pharm      | nacies         |            |
|                |                                   |                               |                    | Search Show    | Mail Order |
|                |                                   |                               |                    |                |            |
|                | Store Name                        | Address                       | Location           | Primary Phone# | Favorite   |
| select CVS     | Caremark MailOrder Electronic     | 9501 E Shea Blvd              | Scottsdale,<br>AZ  | (877) 864-7744 | add 🖌      |
| select CVS     | Caremark MailOrder FAX Only       | 7034 Alamo Downs PKWY         | San Antonio,<br>TX | (877) 864-7744 | add add    |

CREDIBLE

|                                                                                                    | <b>Drug Class &amp; Condition Filters in Drug Search Screen</b><br>When creating a prescription, you can now search for a drug by medication<br>name, drug class, condition, or any combination of these three filters.                                                                                                    |
|----------------------------------------------------------------------------------------------------|----------------------------------------------------------------------------------------------------|
| Prescription for: John Do                                                                                                  |                                                                                                    |
| Medication:                                                                                                    | Drug Class: Select Condition: dep                                                                                                    |
| Type a medication name, se<br>three in the boxes above                                                                     | elect a drug class, enter a condition or a combination of the Depression Depression                                                                                                    |
| Cancel                                                                                                    | Depressive Type Psy                                                                                                    |
|                                                                                                    |                                                                                                    |
| Medication                                                                                                    | Generic Equivalent                                                                                                    |
| Adapin 10 mg Cap                                                                                                    | doxepin 10 mg Cap                                                                                                    |
| Adapin 100 mg Cap                                                                                                    | doxepin 100 mg Cap                                                                                                    |
| Adapin 150 mg Cap                                                                                                    | 🚺 doxepin 150 mg Cap                                                                                                    |
| Adapin 25 mg Cap                                                                                                    | 🚺 doxepin 25 mg Cap                                                                                                    |
| Adapin 50 mg Cap                                                                                                    | 🚺 doxepin 50 mg Cap                                                                                                    |
| Adapin 75 mg Cap                                                                                                    | doxepin 75 mg Cap                                                                                                    |
| Amitid 10 mg Tab                                                                                                    | amitriptyline 10 mg T                                                                                                    |
|                                                                                                    | you can confirm that a client has reported no medications (or prescriptions) or<br>allergies. When you add a medication/prescription or allergy record for a<br>client, the value of the corresponding field (no_med_flag or no_allergy_flag) is<br>set to false and the checkbox is no longer displayed. The two new fields are in<br>the Clients table for reporting purposes. |
|                                                                                                    | CLIENT MEDICATIONS: Peter Pan Print View                                                                                                    |
|                                                                                                    | Filter ALL ACTIVE   Medicat                                                                                                    |
|                                                                                                    | No records available                                                                                                    |
|                                                                                                    | Client has reported no medications.                                                                                                    |
|                                                                                                    | Add Medication CLIENT ALLERGIES: Don Quixote                                                                                                    |
| you want to share these<br>release notes with a<br>colleague? Email<br><u>prinha@credibleinc.com</u><br>with your request. | No allergy records available <ul> <li>Client has reported no allergies.</li> </ul> Add Allergy                                                                                                    |

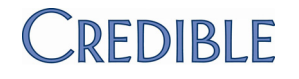

## We want to

#### hear from you!

If you have an idea, question, or comment regarding Credible software releases or our release process, please call or email Credible today.

#### **Medical Profile Enhancements**

Recording additional details about an immunization - You can capture more information about an immunization with the new fields in the Medical Profile screen. The Immunizations section now has a Manufacturer dropdown and fields for the Lot Number and Time. The Dosage field has been changed to an Amount field with a units dropdown (currently, ml is the only option). The immunizations available in the Name dropdown now reflect the ones listed on the CDC website.

CREDIBLE

| Date 1/30/2011 hepatitis A vaccine,                | Immunization adult dosage                                                                                                    | Amount                                                                                                    | Manu                                                                     | facturer                          | Lot #                              |        |
|----------------------------------------------------|----------------------------------------------------------------------------------------------------|----------------------------------------------------------------------------------------------------|--------------------------------------------------------------------------|-----------------------------------|------------------------------------|--------|
| 1/30/2011 hepatitis A vaccine,                     | adult dosage .                                                                                                    |                                                                                                    |                                                                          |                                   | 201 #                              |        |
|                                                    | 0                                                                                                    | .5                                                                                                    | Abbott Laborat                                                           | ories                             | 12                                 | delete |
| Name:SELECT                                        | Amount:                                                                                                    |                                                                                                    | ml                                                                       | Date:                             |                                    |        |
| Manufacturer:SELECT •                              | Lot Number:                                                                                                    |                                                                                                    |                                                                          | Time: 12                          | :00 AM 😂                           |        |
| Add Immunization *note: Yo                         | u must click the <b>A</b>                                                                                                    | dd Immuni                                                                                                    | <b>zation</b> button to sa                                               | ave an immun                      | ization.                           |        |
|                                                    |                                                                                                    |                                                                                                    | Weight Chart for P                                                       | eter Pan                          |                                    |        |
|                                                    | Viewing growt<br>for a client – Ye<br>now view heigh<br>weight/BMI cha<br>client from the M<br>Profile screen.<br>client must have<br>of birth in his or<br>client profile and<br>more medical p<br>saved for the ch<br>functionality to v | h charts<br>ou can<br>t and<br>rts for a<br>Medical<br>The<br>e a date<br>ther<br>d one or<br>rofiles<br>hart<br>work. | 200<br>180<br>160<br>140<br>120<br>100<br>80<br>60<br>40<br>20<br>5<br>1 |                                   |                                    | 35 40  |
|                                                    | Testing the 5010 Standard                                                                                                    |                                                                                                    |                                                                          |                                   |                                    |        |
|                                                    | With the new 50 in the 837 and 2                                                                                                    | 010 options<br>270 version                                                                                             | HIPAA Infe                                                               | D:                                |                                    |        |
| Contact Us<br>888-453-6873<br>info@credibleinc.com | code dropdown<br>HIPAA Config s<br>can test your 83<br>for HIPAA Accre                                                                                                    | is in the<br>screen, you<br>37 and 270<br>edited                                                                       | 837P Versi<br>837I Versi<br>834 Versio                                   | ion Code:<br>on Code:<br>on Code: | Select<br>004010X098<br>005010X222 | A1     |
| www.credibleinc.com                                | Standards Com<br>(ASC) X12 vers                                                                                                    | nmittee<br>sion 5010.                                                                                                  | 270 Versio                                                               | on Code:                          | 004010X092                         | 2A1 -  |

February 2011 Software Release